# Configuration de la conversion QoS de 3750 MLS en 3850 MQC

## Table des matières

| Introduction                                                                   |
|--------------------------------------------------------------------------------|
| Conditions préalables                                                          |
| Exigences                                                                      |
| Composants utilisés                                                            |
| Informations générales                                                         |
| <u>Aperçu de la différence entre la QoS MLS du 3750 et la QoS MQC du 3850</u>  |
| Modèle de QoS du 3750                                                          |
| Modèle de QoS du 3850                                                          |
| Tableau de comparaison des détails des fonctionnalités                         |
| Entrée                                                                         |
| Sortie                                                                         |
| Commandes d'affichage fréquentes de la QoS                                     |
| 3750                                                                           |
| 3850                                                                           |
| Exemple de conversion de la OoS de 3750 à 3850                                 |
| Exemple de conversion de la Que de 5756 à 5656                                 |
| 3750                                                                           |
| <u>3850</u>                                                                    |
| Exemple 2 : QoS Enabled Trust COS                                              |
| <u>3750</u>                                                                    |
| <u>3850</u>                                                                    |
| Exemple 3 : QoS Enabled Trust DSCP                                             |
| <u>3750</u>                                                                    |
| <u>3850</u>                                                                    |
| Exemple 4 : QoS activée avec une interface dont la stratégie est définie       |
| 3750                                                                           |
| <u>3850</u>                                                                    |
| Exemple 5 : QoS activée sans confiance QoS MLS sur l'interface                 |
| 3850                                                                           |
| Evenue 6 : Oos activée avec modification du mannage de file d'attente CoS/DSCP |
| 3750                                                                           |
|                                                                                |
| Exemple 7 : MLS activé avec la mutation DSCP                                   |
| <u>3750</u>                                                                    |
| <u>3850</u>                                                                    |
| Exemple 8 : QoS MLS activée avec la réglementation d'agrégation                |
| <u>3750</u>                                                                    |
| <u>3850</u>                                                                    |

| Exemple 9 : MLS activé avec marquage de réglementation désactivé                          |
|-------------------------------------------------------------------------------------------|
| <u>3750</u>                                                                               |
| <u>3850</u>                                                                               |
| Exemple 10 : QoS MLS activée avec configuration de la limite de file d'attente            |
| <u>3750</u>                                                                               |
| <u>3850</u>                                                                               |
| Exemple 11 : QoS MLS activée avec configuration de la mémoire tampon de la file d'attente |
| <u>3750</u>                                                                               |
| <u>3850</u>                                                                               |
| Exemple 12 : QoS MLS activée avec configuration de la bande passante                      |
| <u>3750</u>                                                                               |
| <u>3850</u>                                                                               |
| Exemple 13 : QoS MLS activée avec priorité                                                |
| <u>3750</u>                                                                               |
| <u>3850</u>                                                                               |
| Exemple 14 : QoS MLS activée avec la configuration Shaper                                 |
| <u>3750</u>                                                                               |
| <u>3850</u>                                                                               |
| Exemple 15 : QoS MLS activée avec bande passante                                          |
| <u>3750</u>                                                                               |
| <u>3850</u>                                                                               |
| Exemple 16 : HQoS                                                                         |
| <u>3750</u>                                                                               |
| <u>3850</u>                                                                               |
| Informations connexes                                                                     |

## Introduction

Ce document décrit la différence entre la qualité de service (QoS) de la commutation multicouche 3750 (MLS) et les commutateurs 3850 avec une interface de ligne de commande modulaire QoS (MQC).

## Conditions préalables

## Exigences

Cisco vous recommande de prendre connaissance des rubriques suivantes :

- Logiciel Cisco IOSMD
- Commutation multicouche (MLS) du 3750
- Commutateurs Modular QoS CLI (MQC)

#### Composants utilisés

Ce document n'est pas limité à des versions de matériel et de logiciel spécifiques.

The information in this document was created from the devices in a specific lab environment. All of the devices used in this document started with a cleared (default) configuration. Si votre réseau

est en ligne, assurez-vous de bien comprendre l'incidence possible des commandes.

## Informations générales

Ce document décrit également des informations détaillées sur la conversion à l'aide d'exemples de configuration. Ce document ne s'applique qu'à la QoS filaire. Ce document s'adresse aux professionnels des réseaux chargés de la conception, de la mise en oeuvre ou de l'administration d'un réseau comprenant un commutateur Cisco Catalyst 3850 autonome ou une pile de commutateurs Cisco Catalyst 3850, appelé commutateur.

# Aperçu de la différence entre la QoS MLS du 3750 et la QoS MQC du 3850

La configuration de la QoS de la série 3850 a été améliorée grâce à la mise en œuvre de la configuration MQC (un modèle universel de configuration de la QoS) qui vient remplacer l'utilisation de commandes de la QoS MLS (une configuration de la QoS dépendante de la plateforme) des commutateurs des séries 3750 et 3560.

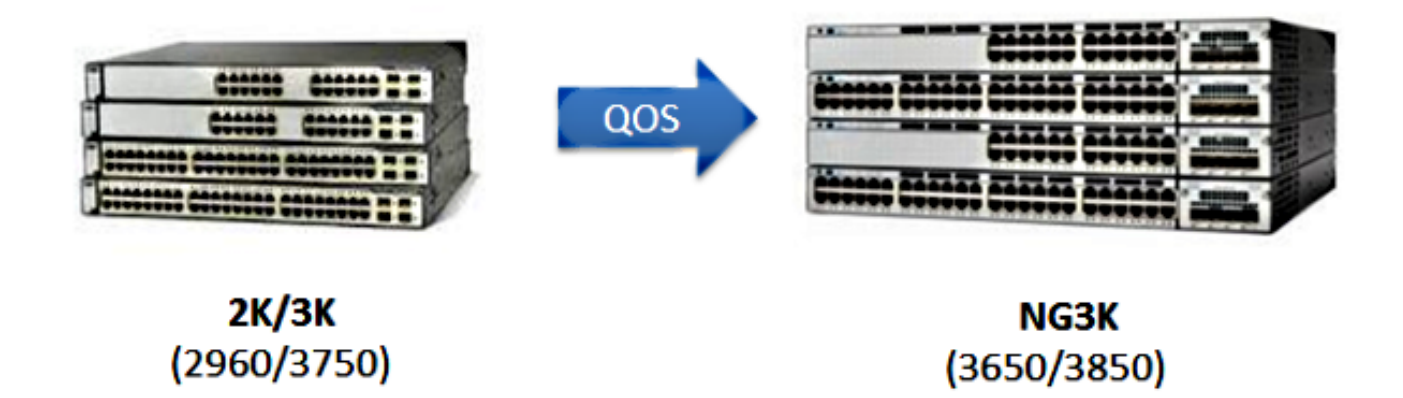

Les principales différences sont mises en évidence dans le tableau suivant :

| Type de<br>commutateur | 3750                          | 3850                         |
|------------------------|-------------------------------|------------------------------|
| Structure de base      | MLS                           | MQC                          |
| QoS par défaut         | Désactivé                     | Activée                      |
| Configuration          | Prise en charge de la QoS MLS | Aucune prise en charge de la |

| globale                                                       | Prise en charge de certaines<br>fonctionnalités de la MQC en entrée                                                       | QoS MLS<br>Prise en charge de la MQC<br>[correspondance de classe,<br>correspondance de politique] |  |
|---------------------------------------------------------------|----------------------------------------------------------------------------------------------------|----------------------------------------------------------------------------------------------------|--|
| Configuration de<br>l'interface                               | Prise en charge de la configuration<br>de la QoS MLS et de certaines<br>interfaces de ligne de<br>commandes MQC en entrée | Lier la politique à l'interface                                                                    |  |
| Confiance de port<br>par défaut                               | Désactivé                                                                                                    | Activée                                                                                            |  |
| Entrée de port                                                | Classification/contrôle/marquage/<br>mise en file d'attente                                                               | Classification/contrôle/marquage/<br>[AUCUNE mise en file d'attente<br>entrante !]                 |  |
| Sortie de port                                                | mise en file d'attente                                                                                                    | Classification/contrôle/marquage/mise<br>en file d'attente                                         |  |
| Entrée de<br>l'interface virtuelle<br>du commutateur<br>(SVI) | Classification/contrôle/marquage                                                                                          | Classification/marquage                                                                            |  |
| Sortie de la SVI                                              | Aucune                                                                                                    | Classification/marquage                                                                            |  |

Il est important de reconnaître le principal changement fondamental de l'approche relative à la QoS.

Par défaut, la QoS est désactivée sur le 3750 tandis qu'elle est activée sur le 3850. De plus, une configuration de confiance doit être appliquée afin de conserver le marquage QoS des couches 2 (L2) et 3 (L3) sur la plateforme 3750.

Pour le 3850, tous les paquets par défaut sont sécurisés (le marquage QoS des couches 2 et 3 est conservé), sauf si une liste de politique particulière appliquée à l'interface d'entrée ou de sortie modifie ce paramètre.

Modèle de QoS du 3750

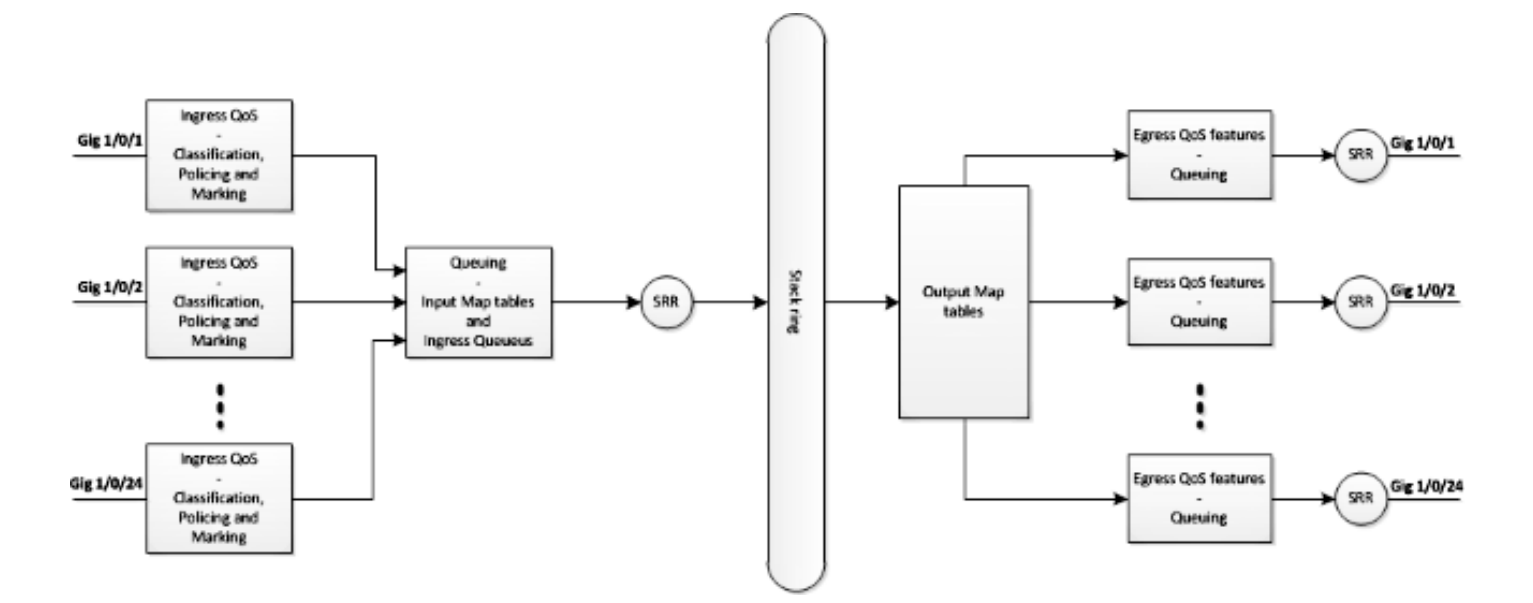

Modèle de QoS du 3850

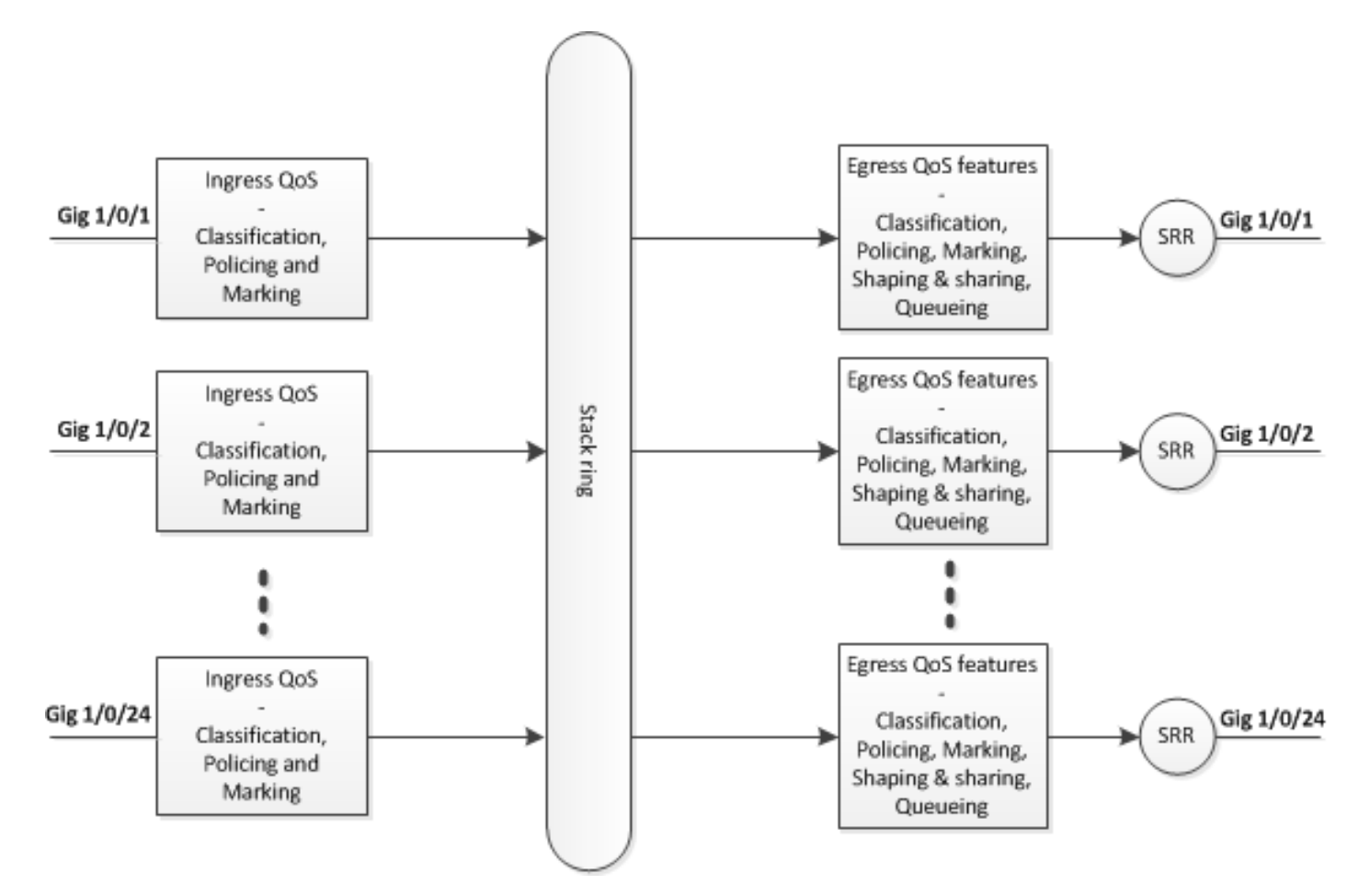

## Tableau de comparaison des détails des fonctionnalités

## Entrée

| Fonctionnalité | 3750 | 3850 |
|----------------|------|------|
|                |      |      |

| Classification                           | La correspondance de classe (class-map)<br>établit les correspondances entre le point<br>de code de services différenciés (DSCP),<br>la priorité (Prec) et la liste de contrôle<br>d'accès (ACL)<br>Prise en charge de match-all et match-any | La correspondance de classe<br>(class-map) établit la<br>correspondance entre la classe de<br>service (CoS), la priorité (Prec), le<br>DSCP, l'ACL<br>et le réseau local virtuel (VLAN)<br>Prise en charge de match-any<br>uniquement |
|------------------------------------------|----------------------------------------------------------------------------------------------------|----------------------------------------------------------------------------------------------------|
| Marquage<br>[marquage<br>inconditionnel] | Marquage de DSCP et de Prec                                                                                                    | Marquage de CoS, Prec, DSCP et<br>de groupe QoS (QoS-group)                                                                                                    |
| Marquage<br>[marquage<br>conditionnel]   | Mutation du DSCP                                                                                                    | Tableau de correspondance<br>(table-map) de classe par défaut<br>(class-default)                                                                                                    |
| Contrôle                                 | 1r2c                                                                                                    | 1r2c et 2r3c                                                                                                    |
| Remarquages<br>de contrôle               | Le contrôle dépasse la limite de marquage<br>[Prise en charge de DSCP uniquement]                                                                                                    | Le contrôle dépasse et enfreint la<br>limite de marquage<br>[Prise en charge de CoS, DSCP et<br>Prec]                                                                                                    |
| Contrôle<br>d'agrégat                    | Pris en charge                                                                                                    | Contrôle d'agrégat [un type de<br>QoS hiérarchique]                                                                                                    |
| Mise en file<br>d'attente en<br>entrée   | Prise en charge uniquement sur le 3750,<br>mais pas sur le 3750x                                                                                                    | Aucune prise en charge                                                                                                    |
| QoS<br>hiérarchique<br>(HQoS)            | QoS hiérarchique de VLAN uniquement                                                                                                    | Contrôle d'agrégat des ports et par<br>VLAN (PV)                                                                                                    |

## Sortie

| Fonctionnalité                                                                                      | 3750                                                                                                    | 3850                                                                                                    |
|----------------------------------------------------------------------------------------------------|----------------------------------------------------------------------------------------------------|----------------------------------------------------------------------------------------------------|
| Prise en charge de la<br>classification pour les<br>actions autres que la mise<br>en file d'attente | Aucune prise en charge                                                                                                    | CoS, Prec, DSCP, QoS-group, ACL<br>et VLAN                                                                                                |
| Prise en charge de la<br>classification pour les<br>actions de mise en file<br>d'attente            | CoS et DSCP                                                                                                    | CoS, Prec, DSCP et QoS-group                                                                                                    |
| Marquage                                                                                            | Aucune prise en charge                                                                                                    | CoS, Prec et DSCP                                                                                                    |
| Contrôle                                                                                            | Aucune prise en charge                                                                                                    | 1r2c, 2r3c avec marquage de<br>dépassement et d'infraction par le<br>tableau de correspondance                                            |
| Nombre maximal de files<br>d'attente et de types de files<br>d'attente                              | 1P3Q3T [4 files d'attente]<br>La file d'attente accélérée<br>est la file d'attente prioritaire                               | 2P6Q3T [jusqu'à 8 files d'attente]                                                                                                    |
| Mise en file d'attente de<br>sortie                                                                 | Mode de partage, mode de<br>mise en forme du trafic,<br>limite de file d'attente,<br>priorité et tampon de file<br>d'attente | Bande passante, bande passante<br>restante, mise en forme du trafic,<br>limite de file d'attente, priorité et<br>tampon de file d'attente |
| QoS hiérarchique                                                                                    | Aucune prise en charge                                                                                                    | HQoS : Agg-regulation, PV, Port-<br>shaper et Formateur d'utilisateur<br>parent avec action sans mise en file<br>d'attente enfant         |

Commandes d'affichage fréquentes de la QoS

Commandes d'affichage d'entrée :

<#root>

show run class-map [name\_of\_class-map]

show run policy-map [name of policy-map]

show policy-map interface [interface\_name]

Commandes générales d'affichage :

#### <#root>

show mls qos maps

show mls qos maps

show mls qos queue-set

show mls qos interface [interface\_name] queuing

show platform port-asic stats drop [interface\_name] statistics

show mls qos aggregate-policer

#### 3850

<#root>

show run class-map [name\_of\_class-map]

show run policy-map [name of policy-map]

show table-map [name\_of\_table-map]

show run policy-map [name\_of\_policy-map]

show policy-map interface [interface\_name]

show platform qos policies port sw [sw#]

show platform qos queue config interface\_type [interface\_name]

show platform qos queue stats interface\_type [interface\_name]

## Exemple de conversion de la QoS de 3750 à 3850

| Configuration<br>QoS                                                                     | 3750<br>[Générale] | 3750<br>[Interface]                                                                                                    | 3850 *                                                                                                    | Lien vers<br>l'exemple |
|------------------------------------------------------------------------------------------|--------------------|----------------------------------------------------------------------------------------------------|----------------------------------------------------------------------------------------------------|------------------------|
| Désactiver la<br>QoS                                                                     | Pas de QoS MLS     | Deux files d'attente<br>Les paquets de<br>contrôle vers la file<br>d'attente 2<br>Les paquets de<br>données vers la file<br>d'attente 4 | Sortie sans politique<br>Les paquets de<br>contrôle vers la file<br>d'attente 1<br>Les paquets de<br>données vers la file<br>d'attente 2                |                        |
| Confiance ou<br>marquage en<br>entrée et en<br>sortie<br>Mise en file<br>d'attente selon | QoS MLS            | a)<br>Confiance dans la<br>CoS de la QoS MLS                                                                                            | Politique de<br>classification de la<br>mise en file d'attente<br>de sortie selon la<br>CoS [la confiance en<br>CoS à l'entrée doit<br>être configurée] |                        |

| la confiance ou le<br>marquage en<br>entrée                               |                                                                                                    | b)<br>Confiance dans le<br>DSCP de la<br>QoS MLS                                                                                  | Politique de<br>classification de la<br>mise en file d'attente<br>de sortie selon le<br>DSCP |  |
|---------------------------------------------------------------------------|----------------------------------------------------------------------------------------------------|----------------------------------------------------------------------------------------------------|----------------------------------------------------------------------------------------------|--|
|                                                                           |                                                                                                    | c)<br>Politique en entrée<br>avec des actions<br>d'ensemble pour le<br>marquage de la<br>valeur du DSCP                           | Politique de<br>classification de la<br>mise en file d'attente<br>de sortie selon le<br>DSCP |  |
|                                                                           |                                                                                                    | d)<br>Aucune configuration<br>de confiance MLS<br>QoS [CoS/DSCP<br>peut être défini sur<br>zéro]                                  | Politique en entrée<br>de la classe par<br>défaut<br>La CoS et le DSCP<br>sont mis à 0       |  |
| Mise en<br>correspondance<br>de file d'attente<br>de la CoS et du<br>DSCP | Sortie de la file<br>d'attente du round-<br>robin partagé (SRR)<br>de la QoS MLS<br>[correspondances de<br>la CoS et du DSCP] | A, b, c et d peuvent<br>utiliser le nouveau<br>mappage<br>correspondant                                                           | Classification<br>explicite de la sortie<br>[CoS et DSCP] avec<br>mise en file d'attente     |  |
| Mutation du<br>DSCP                                                       | Mutation du DSCP de<br>la QoS MLS                                                                                             | L'interface doit être<br>configurée pour<br>Confiance dans le<br>DSCP de la<br>QoS MLS<br>Mutation du DSCP<br>de la QoS MLS [nom] | Politique en entrée<br>de l'interface avec<br>tableau de<br>correspondance                   |  |
| Contrôle<br>d'agrégat                                                     | Contrôle d'agrégat de<br>la QoS MLS                                                                                           | L'interface doit être<br>configurée                                                                                               | Contrôle d'agrégat<br>[un type de QoS<br>hiérarchique]                                       |  |

| Remarquage de<br>contrôle      | Correspondance du<br>contrôle du DSCP de<br>la QoS MLS [10] [11]<br>à [63]                                                                                                    | Stratégie de<br>réglementation<br>associée à l'interface,<br>dépassement non<br>abandonné, le DSCP<br>réglementé global<br>peut prendre effet<br>[Entrée] | Un tableau de<br>correspondance<br>pour les paquets<br>excédentaires et un<br>tableau de<br>correspondance<br>pour les paquets en<br>infraction<br>[Entrée et sortie] |  |
|--------------------------------|----------------------------------------------------------------------------------------------------|----------------------------------------------------------------------------------------------------|----------------------------------------------------------------------------------------------------|--|
| Limite de la file<br>d'attente | Sortie de l'ensemble<br>de files d'attente de la<br>QoS MLS[1] seuil [1]<br>[100] [100] [50] [200]<br>1 est l'ensemble de<br>files d'attente 1<br>1 est la file d'attente 1<br>Seuil 1<br>Seuil 2<br>Tampon réservé<br>Seuil maximal | Configuration de<br>l'ensemble de files<br>d'attente [2]<br>[L'ensemble de files<br>d'attente 1 est la<br>valeur par défaut]                              | Politique de mise en<br>file d'attente de<br>sortie avec mise en<br>file d'attente et<br>configuration de<br>limite de file d'attente                                 |  |
| Tampons de file<br>d'attente   | Sortie de l'ensemble<br>de files d'attente de la<br>QoS MLS [1] tampons<br>[15] [25] [40] [20]                                                                                                    | Configuration de<br>l'interface pour<br>l'ensemble de files<br>d'attente                                                                                  | Correspondance de<br>politique avec mise<br>en file d'attente et<br>taux de tampons de<br>file d'attente [0-100]                                                      |  |
| Partage et bande<br>passante   | QoS MLS                                                                                                    | Configuration de<br>l'interface<br>« SRR-queue<br>bandwidth share 1 30<br>35 5 » [Mode de<br>partage]                                                     | Bande passante<br>dans la<br>correspondance de<br>politique                                                                                                    |  |
| File d'attente                 | QoS MLS                                                                                                    | La configuration au                                                                                                    | Niveau de priorité 1                                                                                                    |  |

| prioritaire<br>[File d'attente<br>accélérée] |         | niveau de l'interface<br>« priority-queue out »<br>peut faire de la<br>première file d'attente<br>du jeu de files<br>d'attente<br>correspondant une<br>file d'attente<br>prioritaire | dans la<br>correspondance de<br>politique                                             |  |
|----------------------------------------------|---------|----------------------------------------------------------------------------------------------------|---------------------------------------------------------------------------------------|--|
| Mise en forme du<br>trafic                   | QoS MLS | srr-queue bandwidth<br>shape [mode de mise<br>en forme du trafic]                                                                                                    | Moyenne de la mise<br>en forme du trafic<br>dans la<br>correspondance de<br>politique |  |
| Mise en forme du<br>trafic de port           | QoS MLS | srr-queue bandwidth<br>limit                                                                                                    | Mise en forme du<br>trafic de port                                                    |  |
| QoS hiérarchique                             | QoS MLS | SVI [associer la<br>stratégie à SVI] et<br>l'interface nécessite<br>une configuration «<br>MLS QoS<br>VLAN_based »                                                                   | Politique PV<br>Et la politique doit<br>être liée au port en<br>entrée                |  |

## Exemple 1 : QoS désactivée

| 3750<br>(configuration<br>globale) | 3750 (interface)                                                                                             | 3850                                                                                                    |
|------------------------------------|----------------------------------------------------------------------------------------------------|----------------------------------------------------------------------------------------------------|
| Pas de QoS MLS                     | Deux files d'attente [paquets de contrôle<br>en file d'attente 2, paquets de données<br>en file d'attente 4] | Sortie sans politique<br>[Paquets de contrôle en file<br>d'attente 1 et paquets de données<br>en file d'attente 2] |

#### <#root>

3750#

show mls qos

QoS is disabled

<- disable

QoS ip packet dscp rewrite is enabled

#### 3750#

show mls qos interface gig1/0/1 statistics | b output queues enqueued

| output d<br>queue: | queues enqueu<br>threshold1 | ed:<br>threshold2 | threshold3 |
|--------------------|-----------------------------|-------------------|------------|
| queue 0:           | 4                           | 0                 | 0          |
| queue 1:           | 0                           | 0                 | 0          |
| <- control         | L                           |                   |            |
| queue 2:           | 0                           | 0                 | 0          |
| queue 3:           | 0                           | 0                 | 0          |
| <- data            |                             |                   |            |

| output o<br>queue: | queues dropped<br>threshold1 | l:<br>threshold2 | threshold3 |
|--------------------|------------------------------|------------------|------------|
| queue 0:           | 0                            | 0                | 0          |
| queue 1:           | 0                            | 0                | 0          |
| <- contro          | L                            |                  |            |
| queue 2:           | 0                            | 0                | 0          |
| queue 3:           | 0                            | 0                | 0          |
| <- data            |                              |                  |            |
|                    |                              |                  |            |

Policer: Inprofile: 0 OutofProfile: 0

#### 3850

#### <#root>

3850#

show run interface gig1/0/1

interface GigabitEthernet1/0/1

end

| 3850       | )#         |              |                |       |                              |              |                  |                |               |        |         |       |
|------------|------------|--------------|----------------|-------|------------------------------|--------------|------------------|----------------|---------------|--------|---------|-------|
| show       | 7 pl       | atfo         | orm qc         | np a  | ueue d                       | conf         | ig gig           | Jabit          | Etherr        | net 1, | /0/1 sw | 1     |
| DATA<br>Dr | Po<br>Pain | rt:2<br>Fast | 1 GPN<br>:Disa | l:1 / | AFD:D <sup>-</sup><br>d Port | isat<br>tSof | led Qo<br>tStart | oSMap<br>::1 - | 0:0 HW<br>600 | Queu   | es: 168 | - 175 |
| DT         | S H        | ardm         | ax             | Sof   | tmax                         | Por          | rtSMin           | Glpl           | SMin          | Port   | StEnd   |       |
| 0          | 1          | 5            | 120            | 6     | 480                          | 0            | 0                | 0              | 0             | 0      | 800     |       |
| <- c       | ont        | rol          |                |       |                              |              |                  |                |               |        |         |       |
| 1          | 1          | 4            | 0              | 7     | 720                          | 2            | 480              | 2              | 180           | 2      | 800     |       |
| <- d       | lata       |              |                |       |                              |              |                  |                |               |        |         |       |
| 2          | 1          | 4            | 0              | 5     | 0                            | 0            | 0                | 0              | 0             | 0      | 800     |       |
| 3          | 1          | 4            | 0              | 5     | 0                            | 0            | 0                | 0              | 0             | 0      | 800     |       |
| 4          | 1          | 4            | 0              | 5     | 0                            | 0            | 0                | 0              | 0             | 0      | 800     |       |
| 5          | 1          | 4            | 0              | 5     | 0                            | 0            | 0                | 0              | 0             | 0      | 800     |       |
| 6          | 1          | 4            | 0              | 5     | 0                            | 0            | 0                | 0              | 0             | 0      | 800     |       |
| 7          | 1          | 4            | 0              | 5     | 0                            | 0            | 0                | 0              | 0             | 0      | 800     |       |
| Pri        | ori        | ty<br>       | Shap           | ed/:  | shared                       | : t          | weight           | sh             | aping_        | _step  |         |       |
| 0          |            | 0            | Sh             | are   | d                            |              | 50               | )              |               | 0      |         |       |
| 1          |            | 0            | Sh             | are   | d                            |              | 75               | 5              |               | 0      |         |       |

| 2 | 0       | Share   | ed      | 10000   |         | 179     |         |         |         |
|---|---------|---------|---------|---------|---------|---------|---------|---------|---------|
| 3 | 0       | Share   | ed      | 10000   |         | 0       |         |         |         |
| 4 | 0       | Share   | ed      | 10000   |         | 0       |         |         |         |
| 5 | 0       | Share   | ed      | 10000   |         | 0       |         |         |         |
| 6 | 0       | Share   | ed      | 10000   |         | 192     |         |         |         |
| 7 | 0       | Share   | ed      | 10000   |         | 0       |         |         |         |
|   | Weight0 | Max_Th0 | Min_ThO | Weigth1 | Max_Th1 | Min_Th1 | Weight2 | Max_Th2 | Min_Th2 |
| 0 | 0       | 478     | 0       | 0       | 534     | 0       | 0       | 600     | 0       |
| 1 | 0       | 573     | 0       | 0       | 641     | 0       | 0       | 720     | 0       |
| 2 | 0       | 0       | 0       | 0       | 0       | 0       | 0       | 0       | 0       |
| 3 | 0       | 0       | 0       | 0       | 0       | 0       | 0       | 0       | 0       |
| 4 | 0       | 0       | 0       | 0       | 0       | 0       | 0       | 0       | 0       |
| 5 | 0       | 0       | 0       | 0       | 0       | 0       | 0       | 0       | 0       |
| 6 | 0       | 0       | 0       | 0       | 0       | 0       | 0       | 0       | 0       |

## Exemple 2 : QoS Enabled Trust COS

| 3750<br>(globale) | 3750 (interface)                | 3850                                          |
|-------------------|---------------------------------|-----------------------------------------------|
| QoS MLS           | Interface « MLS QoS trust CoS » | Politique de mise en file d'attente en sortie |

| l |                                      |                                            |
|---|--------------------------------------|--------------------------------------------|
|   | (basée sur le mappage CoS par défaut | basée sur la CoS (la confiance dans la CoS |
|   | vers le jeu de files d'attente 1 )   | en sortie doit être configurée)            |
|   |                                      |                                            |

#### <#root>

Global config: 3750(config)#

mls qos

Interface config:

interface GigabitEthernet1/0/1
mls qos trust cos

Related show cli:

3750#

show mls qos

QoS is enabled QoS ip packet dscp rewrite is enabled

3750#

show mls qos interface gig1/0/1

GigabitEthernet1/0/1 trust state: trust cos trust mode: trust cos trust enabled flag: ena COS override: dis default COS: 0 DSCP Mutation Map: Default DSCP Mutation Map Trust device: none gos mode: port-based

#### 3750 #

show mls qos maps cos-output-q

Note: cos value 0 maps to 2-1 [queue-set1 : queue2 threshold 1]

#### <#root>

```
Ingress: apply policy-map trust-cos
Egress: create class based on cos and have queuing action for each class
Ingress policy:
3850#
show run policy-map trust-cos
class class-default
   set cos cos table default
3850#
show table-map default
Table Map default
    default copy
Egress policy:
3850#
show run policy-map example2
class cos5
    bandwidth percent 15
class cos0_1
    bandwidth percent 25
class cos2_3
   bandwidth percent 40
class cos4_6_7
    bandwidth percent 20
3850#
show run class-map cos5
class-map match-any cos5
 match cos 5
3850#
show run class-map cos0_1
class-map match-any cos0_1
 match cos 0
 match cos 1
3850#
show run class-map cos2_3
class-map match-any cos2_3
 match cos 2
```

```
match cos 3
3850#
show run class-map cos4_6_7
class-map match-any cos4_6_7
match cos 4
match cos 6
match cos 7
```

## Exemple 3 : QoS Enabled Trust DSCP

| 3750<br>(globale) | 3750 (interface)                                                                                          | 3850                                                                                                    |
|-------------------|----------------------------------------------------------------------------------------------------|----------------------------------------------------------------------------------------------------|
| QoS MLS           | Interface « MLS QoS trust DSCP » [basée sur le<br>mappage DSCP par défaut au jeu de files d'attente<br>1] | Par défaut, l'entrée a confiance<br>dans le DSCP<br>Politique de mise en file<br>d'attente en sortie basée sur<br>DSCP |

#### 3750

<#root>

config 3750(config)#

mls qos

<- Global

interface GigabitEthernet1/0/1

<- Interface

mls qos trust dscp

#### 3750#

sh mls qos interface gig1/0/1

GigabitEthernet1/0/1 trust state:

trust mode: trust dscp trust enabled flag: ena COS override: dis default COS: 0 DSCP Mutation Map: Default DSCP Mutation Map Trust device: none qos mode: port-based

#### 3750#

show mls qos maps dscp-output-q

| Ds<br>d1 | с<br>- | p–օւ<br>:d2 | utpu<br>0 | utq-thr<br>1 | reshold<br>2 | d map:<br>3 | 4     | 5     | 6     | 7     | 8     | 9     |
|----------|--------|-------------|-----------|--------------|--------------|-------------|-------|-------|-------|-------|-------|-------|
| 0        | :      | 02-         | <br>-01   | 02-01        | 02-01        | 02-01       | 02-01 | 02-01 | 02-01 | 02-01 | 02-01 | 02-01 |
| 1        | :      | 02-         | -01       | 02-01        | 02-01        | 02-01       | 02-01 | 02-01 | 03-01 | 03-01 | 03-01 | 03-01 |
| 2        | :      | 03-         | -01       | 03-01        | 03-01        | 03-01       | 03-01 | 03-01 | 03-01 | 03-01 | 03-01 | 03-01 |
| 3        | :      | 03-         | -01       | 03-01        | 04-01        | 04-01       | 04-01 | 04-01 | 04-01 | 04-01 | 04-01 | 04-01 |
| 4        | :      | 01-         | -01       | 01-01        | 01-01        | 01-01       | 01-01 | 01-01 | 01-01 | 01-01 | 04-01 | 04-01 |
| 5        | :      | 04-         | -01       | 04-01        | 04-01        | 04-01       | 04-01 | 04-01 | 04-01 | 04-01 | 04-01 | 04-01 |
| 6        | :      | 04-         | -01       | 04-01        | 04-01        | 04-01       |       |       |       |       |       |       |

#### 3850

#### <#root>

Ingress: default trust dscp, no policy needed

Egress: use dscp as classification and add queuing action based on customer need

One Sample config: Plolicy-map: 3850# show run policy-map dscp-shape

class dscp56 shape average percent 10 class dscp48 shape average percent 11 class dscp40 shape average percent 12 class dscp32 shape average percent 13 Class-map: 3850#

show run class-map dscp56

```
class-map match-any dscp56
match dscp cs7
3850#
show run class-map dscp48
class-map match-any dscp48
match dscp cs6
3850#
show run class-map dscp40
class-map match-any dscp40
match dscp cs5
3850#
show run class-map dscp32
```

class-map match-any dscp32

match dscp cs4

### Exemple 4 : QoS activée avec une interface dont la stratégie est définie

| 3750<br>(globale) | 3750 (interface)                                                                                                    | 3850                                                                                                    |
|-------------------|----------------------------------------------------------------------------------------------------|----------------------------------------------------------------------------------------------------|
| QoS MLS           | Politique en entrée de l'interface avec<br>des actions d'ensemble pour marquer<br>la valeur de la CoS et du DSCP<br>[La valeur marquée est utilisée pour le<br>mappage de sortie] | Nécessite une politique de sortie explicite<br>afin d'effectuer la mise en correspondance<br>avec la mise en file d'attente |

3750

<#root>

3750#

show run class-map dscp-1

```
class-map match-any dscp-1 match ip dscp 1
```

#### c3750#

show run policy-map set-dscp-63

class dscp-1 set dscp 63

3750#

show run interface f7/0/2

interface FastEthernet7/0/2

mls qos trust dscp

service-policy input set-dscp-63

3750#

show policy-map interface f7/0/2

FastEthernet7/0/2

Service-policy input: set-dscp-63

Class-map: dscp-1 (match-any) O packets, O bytes 5 minute offered rate O bps, drop rate O bps Match: ip dscp 1

Class-map: class-default (match-any) O packets, O bytes 5 minute offered rate O bps, drop rate O bps Match: any O packets, O bytes 5 minute rate O bps

Note: Pkts come in interface fa7/0/2, dscp1 can be marked to dscp63 which mapping based on the existing mapping table, other pkts can retain original dscp value mapping accordingly

#### 3850

<#root>

Input can be same as 3750 config

Egress: can add queuing action under class dscp-63

```
One sample config:

3850#

show run policy-map dscp63-queuing

class dscp63

bandwidth percent 50

3850#

show class-map dscp63

Class Map match-any dscp63

Match dscp 63
```

## Exemple 5 : QoS activée sans confiance QoS MLS sur l'interface

| 3750<br>(globale) | 3750 (interface)                                                                                                    | 3850                                                                                                    |
|-------------------|----------------------------------------------------------------------------------------------------|----------------------------------------------------------------------------------------------------|
| QoS MLS           | Interface non configurée pour la<br>confiance dans la CoS et le DSCP de la<br>QoS MLS<br>[CoS/DSCP peut être défini sur 0] | Classes par défaut pour la politique en<br>entrée de l'interface<br>Réglage du DSCP à 0, politique en sortie<br>selon la classe DSCP0 avec mise en file<br>d'attente |

#### 3750

#### <#root>

Global: c3750(config)#

mls qos

Interface: interface GigabitEthernet2/0/45
!

<#root> Input policy: c3850# show run policy-map example5-input class class-default set dscp default Output policy: c3850# show run policy-map example5-output class dscp0 shape average percent 10 <- queuing action based on customer need Attach to the ingress port: c3850# show run interface gig1/0/1 interface GigabitEthernet1/0/1 service-policy input example5-input Attach to the egress port: c3850# show run interface gig1/0/2 interface GigabitEthernet1/0/2 service-policy output example5-output

Exemple 6 : QoS activée avec modification du mappage de file d'attente CoS/DSCP

| 3750 (globale)                                                                                                    | 3750 (interface)                                                                             | 3850                                                                 |
|----------------------------------------------------------------------------------------------------|----------------------------------------------------------------------------------------------|----------------------------------------------------------------------|
| Configuration de la mise en<br>correspondance de file d'attente par<br>round-robin partagé de la QoS MLS<br>(mls qos srr-queue output [cos-map | A, b, c et d peuvent utiliser<br>la nouvelle table de<br>mappage<br>[CoS 4 et 5 peuvent être | Classification explicite<br>avec mise en file d'attente<br>en sortie |

<#root>

Before config: 3750#

show mls qos maps cos-output-q

Cos-outputq-threshold map: cos:

0

1 2 3 4 5 6 7

-----

queue-threshold:

2-1

2-1 3-1 3-1 4-1 1-1 4-1 4-1

User config mapping: 3750(config)#

mls qos srr-queue output cos-map queue 3 threshold 3 0  $\,$ 

New mapping table after config 3750#

show mls qos maps cos-output-q

Cos-outputq-threshold map: cos:

0

1 2 3 4 5 6 7

queue-threshold:

3-3

2-1 3-1 3-1 4-1 1-1 4-1 4-1

3850

<#root>

Input : need apply trust-cos policy:

#### 3850#

show run policy-map trust-cos

class class-default
 set cos cos table default

#### 3850#

show table-map default

Table Map default default copy

Egress policy:

Before changing mapping: Sample config: 3850#

show run policy-map example2

```
class cos5
```

bandwidth percent 15 class cos0\_1 bandwidth percent 25 class cos2\_3 bandwidth percent 40 class cos4\_6\_7 bandwidth percent 20

#### 3850#

show run class-map cos5

class-map match-any cos5
 match cos 5

#### 3850#

show run class-map cos0\_1

class-map match-any cos0\_1
 match cos 0
 match cos 1

#### 3850#

show run class-map cos2\_3

class-map match-any cos2\_3
 match cos 2
 match cos 3

#### 3850#

```
show run class-map cos4_6_7
!
class-map match-any cos4_6_7
 match cos 4
 match cos 6
 match cos 7
After mapping changing , corresponding sample config:
3850#
show run policy-map example6
class cos5
    bandwidth percent 15
class cos1
   bandwidth percent 25
class cos0_2_3
   bandwidth percent 40
class cos4_6_7
   bandwidth percent 20
3850#
show class-map cos5
Class Map match-any cos5 (id 25)
  Match cos 5
3850#
show run class-map cos1
class-map match-any cos1
 match cos 1
3850#
show run class-map cos0_2_3
class-map match-any cos0_2_3
 match cos 0
 match cos 2
 match cos 3
3850#
show run class-map cos4_6_7
class-map match-any cos4_6_7
 match cos 4
 match cos 6
 match cos 7
```

#### Exemple 7 : MLS activé avec la mutation DSCP

| 3750 (globale)                       | 3750 (interface)                                                                                                    | 3850                                                                              |
|--------------------------------------|----------------------------------------------------------------------------------------------------|-----------------------------------------------------------------------------------|
| Mutation du<br>DSCP de la<br>QoS MLS | L'interface doit être configurée pour la<br>confiance dans le DSCP de la<br>QoS MLS<br>mls qos dscp-mutation name [le nom<br>est défini dans la configuration globale] | Politique en entrée de l'interface avec<br>tableau de correspondance des<br>DSCP. |

3750

#### <#root>

Global config :

3750(config)#

mls qos map dscp-mutation dscp-mutation 0 1 to 63

3750(config)#

mls qos map dscp-mutation dscp-mutation 2 3 to 62

Global show cli: c3750#

show mls qos maps dscp-mutation

62 04 05 06 07 08 09 1 : 10 11 12 13 14 15 16 17 18 19 2 : 20 21 22 23 24 25 26 27 28 29 3 : 30 31 32 33 34 35 36 37 38 39 4 : 40 41 42 43 44 45 46 47 48 49 5 : 50 51 52 53 54 55 56 57 58 59 6 : 60 61 62 63 Dscp-dscp mutation map: Default DSCP Mutation Map: d1 : d2 0 1 2 3 4 5 6 7 8 9 0 : 00 01 02 03 04 05 06 07 08 09 1 : 10 11 12 13 14 15 16 17 18 19 2 : 20 21 22 23 24 25 26 27 28 29 3 : 30 31 32 33 34 35 36 37 38 39 4 : 40 41 42 43 44 45 46 47 48 49 5 : 50 51 52 53 54 55 56 57 58 59 6 : 60 61 62 63

Interface config:

interface FastEthernet7/0/3
description trust dscp
mls qos trust dscp
mls qos dscp-mutation dscp-mutation

c3750#

show mls qos interface f7/0/3

FastEthernet7/0/3 trust state: trust dscp trust mode: trust dscp trust enabled flag: ena COS override: dis default COS: 0 DSCP Mutation Map:

dscp-mutation

Trust device: none qos mode: port-based

Interface using default dscp-table:

c3750#

show mls qos interface g3/0/1

GigabitEthernet3/0/1 trust state: not trusted trust mode: not trusted trust enabled flag: ena COS override: dis default COS: 0 DSCP Mutation Map:

Default DSCP Mutation Map

Trust device: none qos mode: port-based

#### <#root>

```
Ingress : apply policy with dscp table-map
Egress: classify on new dscp value with queuing action
Ingress:
3850#
show table-map dscp-2-dscp
Table Map dscp-2-dscp
from 0 to 63
from 1 to 63
from 2 to 62
from 3 to 62
default copy
3850#
show run policy-map example7-input
class class-default
set dscp dscp table dscp-2-dscp
Egress:
3850#
show run policy-map example7-output
class dscp63
shape average percent 20 [ queuing action based on the user need]
class dscp62
shape average percent 30 [queuing action based on user need]
```

## Exemple 8 : QoS MLS activée avec la réglementation d'agrégation

| 3750 (globale)                                                                                                    | 3750 (interface)                                                                   | 3850                                           |
|----------------------------------------------------------------------------------------------------|------------------------------------------------------------------------------------|------------------------------------------------|
| Contrôle d'agrégat de la QoS MLS<br>[Toutes les classes utilisent la règle d'agg<br>et peuvent partager le taux de<br>réglementation.] | L'interface doit être configurée                                                   | Contrôle<br>d'agrégat<br>(QoS<br>hiérarchique) |
| mls qos aggregate-policer agg_traffic 8000<br>8000 exceed-action drop                                                                  | L'interface a une stratégie qui a<br>agg_traffic comme nom du<br>régulateur d'agg. |                                                |

<#root>

Global: mls qos aggregate-policer agg\_traffic 8000 8000 exceed-action drop Access-list: access-list 1 permit 192.168.0.0 0.0.0.255 access-list 2 permit 10.0.0.0 0.0.0.255 Class-map: class-map match-all agg1 match access-group 1 class-map match-all agg2 match access-group 2 Policy-map: policy-map agg\_policer class agg1 set dscp 40 police aggregate agg\_traffic class agg2 set dscp 55 police aggregate agg\_traffic Note: class agg1 and agg2 can share the same policing rate

3850

policy-map agg\_police class class-default police cir 8000 service-policy child policy-map child class agg1 set dscp 40 class agg2 set dscp 55

#### Exemple 9 : MLS activé avec marquage de réglementation désactivé

| 3750 (configuration<br>globale) | 3750 (interface) | 3850 |
|---------------------------------|------------------|------|
|---------------------------------|------------------|------|

|                     | Tant que l'interface dispose d'une    | l Ine table-man nour le        |
|---------------------|---------------------------------------|--------------------------------|
| mia ana man naliond | stratégie de réglementation, que le   | dépassement et une pour la     |
| deep x to y         | dépassement est transmis, l'interface | violation de l'action de       |
|                     | de ligne de commande globale peut     | réglementation, d'entrée et de |
|                     | prendre effet [en entrée uniquement]. | sortie.                        |
|                     |                                       |                                |

<#root>

Default policed-dscp map:

3750#

show mls qos map policed-dscp

Policed-dscp map: d1 : d2 0 1 2 3 4 5 6 7 8 9 0 : 00 01 02 03 04 05 06 07 08 09 1 : 10 11 12 13 14 15 16 17 18 19 2 : 20 21 22 23 24 25 26 27 28 29 3 : 30 31 32 33 34 35 36 37 38 39 4 : 40 41 42 43 44 45 46 47 48 49 5 : 50 51 52 53 54 55 56 57 58 59 6 : 60 61 62 63

User define policed-dscp map:

3750(config)#

mls qos map policed-dscp 0 10 18 24 46 to 8

3750#

show mls qos map policed-dscp

Policy config: class-map match-all policed-dscp match access-group 2 class policed-dscp police 8000 8000 exceed-action policed-dscp-transmit Attach the above policy at ingress:

Note : Mark down table can be used by policing and interface policing as long as exceed action is transmit

#### 3850

#### <#root>

```
3850(config)#table-map policed-dscp
3850(config-tablemap)#map from 0 to 8
3850(config-tablemap)#map from 10 to 8
3850(config-tablemap)#map from 18 to 8
3850(config-tablemap)#map from 24 to 8
3850(config-tablemap)#map from 46 to 8
3850#
```

```
show table-map policed-dscp
```

Table Map policed-dscp from 0 to 8 from 10 to 8 from 18 to 8 from 24 to 8 from 46 to 8 default copy

#### 3850#

```
show policy-map policed-dscp
```

```
Policy Map policed-dscp
Class class-default
police cir percent 10
conform-action transmit
exceed-action set-dscp-transmit dscp table policed-dscp
```

#### Exemple 10 : QoS MLS activée avec configuration de la limite de file d'attente

| 3750 (globale)                                                                                                    | 3750 (interface)                                                                         | 3850                                                                                                    |
|----------------------------------------------------------------------------------------------------|------------------------------------------------------------------------------------------|----------------------------------------------------------------------------------------------------|
| Sortie MLS QoS queue-set 1 seuil 1100<br>100 50 200 (queue-limit)<br>[1 vers l'ensemble de files d'attente 1,<br>1 est la première file d'attente, | Configuration de<br>l'interface pour<br>l'ensemble de files<br>d'attente<br>[Par défaut, | Politique de mise en file d'attente<br>en sortie avec configuration de<br>mise en file d'attente et de limite de<br>file d'attente. |

| 100 est le seuil 1,<br>100 est le seuil 2, | l'ensemble de files<br>d'attente 1] |  |
|--------------------------------------------|-------------------------------------|--|
| 50 est un tampon réservé,                  |                                     |  |
| 200 est le seuil maximal]                  |                                     |  |

<#root>

Global config:

mls qos srr-queue output cos-map queue 2 threshold 1 2 mls qos srr-queue output cos-map queue 2 threshold 2 3 mls qos srr-queue output cos-map queue 2 threshold 3 6 7

If no interface config, the queue-set 1 can be used:

3750#

show mls qos queue-set 1

Queueset: 1

| Queue     | :  | 1   | 2   | 3   | 4   |
|-----------|----|-----|-----|-----|-----|
| buffers   | :  | 15  | 25  | 40  | 20  |
| threshold | 1: | 100 | 125 | 100 | 60  |
| threshold | 2: | 100 | 125 | 100 | 150 |
| reserved  | :  | 50  | 100 | 100 | 50  |
| maximum   | :  | 200 | 400 | 400 | 200 |

For interface config queue-set 2 explicitly:

#### 3750#

show mls qos queue-set 2

| Queueset:<br>Queue | 2<br>: | 1   | 2   | 3   | 4   |  |
|--------------------|--------|-----|-----|-----|-----|--|
| buffers            | :      | 25  | 25  | 25  | 25  |  |
| threshold1         | L:     | 100 | 200 | 100 | 100 |  |
| threshold2         | 2:     | 100 | 200 | 100 | 100 |  |
| reserved           | :      | 50  | 50  | 50  | 50  |  |
| maximum            | :      | 400 | 400 | 400 | 400 |  |

<#root>
(multiple class with queue-limit turn on)
3850#
show policy-map q-limit
Policy Map q-limit
Class users-class
Queuing action ( shaper, bandwidth and bandwidth remaining)
queue-limit cos 2 percent 50
queue-limit cos 3 percent 50
queue-limit cos 6 percent 70
queue-limit cos 7 percent 70
Note: using the above config, cos 2 and cos 3 can be dropped earlier then cos 6 and 7

Exemple 11 : QoS MLS activée avec configuration de la mémoire tampon de la file d'attente

| 3750 (globale)                                         | 3750 (interface)                                                                                                    | 3850                                                                                              |
|--------------------------------------------------------|----------------------------------------------------------------------------------------------------|---------------------------------------------------------------------------------------------------|
| mls qos queue-set output [1]<br>buffers [15 25 40 20 ] | Configuration de l'interface<br>pour l'ensemble de files<br>d'attente [par défaut,<br>l'ensemble de files<br>d'attente 1] | Policy-map avec action de mise en<br>file d'attente et rapport file<br>d'attente-tampons [0-100]. |

3750

<#root>
Default queue-buffer :
3750#
show mls qos queue-set 1
Queueset: 1
Queue : 1 2 3 4

| buffers   | :  | 25  | 25  | 25  | 25  |
|-----------|----|-----|-----|-----|-----|
| threshold | 1: | 100 | 200 | 100 | 100 |
| threshold | 2: | 100 | 200 | 100 | 100 |
| reserved  | :  | 50  | 50  | 50  | 50  |
| maximum   | :  | 400 | 400 | 400 | 400 |

User define queue-buffer:

mls qos queue-set output 1 buffers 15 25 40 20

3750#

show mls qos queue-set 1

| Queueset:<br>Queue | 1<br>: | 1   | 2   | 3   | 4   |
|--------------------|--------|-----|-----|-----|-----|
| buffers            | :      | 15  | 25  | 40  | 20  |
| threshold1         | :      | 100 | 125 | 100 | 60  |
| threshold2         | :      | 100 | 125 | 100 | 150 |
| reserved           | :      | 50  | 100 | 100 | 50  |
| maximum            | :      | 200 | 400 | 400 | 200 |

#### 3850

#### <#root>

3850#

show policy-map queue-buffer

```
Policy Map queue-buffer
Class cos7
bandwidth percent 10
queue-buffers ratio 15
Class cos1
bandwidth percent 30
queue-buffers ratio 25
```

class-map:

3850#

show class-map cos7

Class Map match-any cos7 (id 22)

Match cos 7

3850#

show class-map cos1

Class Map match-any cos1 (id 28)

```
Match cos 1
```

Attach to the interface at egress direction:

#### Exemple 12 : QoS MLS activée avec configuration de la bande passante

| 3750 (globale)               | 3750 (interface)                                                                                | 3850                                                        |
|------------------------------|-------------------------------------------------------------------------------------------------|-------------------------------------------------------------|
| QoS MLS (mode de<br>partage) | Configuration de l'interface<br>Partage de bande passante de<br>la file d'attente SRR 1 30 35 5 | Bande passante<br>dans la<br>correspondance de<br>politique |

3750

#### <#root>

Default share and shape mode:

3750-3stack#

show mls qos interface gig 1/0/1 queueing

GigabitEthernet1/0/1 Egress Priority Queue : disabled Shaped queue weights (absolute) : 25 0 0 0 Shared queue weights : 25 25 25 The port bandwidth limit : 100 (Operational Bandwidth:100.0) The port is mapped to qset : 1

User config share mode under interface:

interface GigabitEthernet1/0/1
srr-queue bandwidth share 40 30 20 10
srr-queue bandwidth shape 0 0 0 0

3750#

show mls qos interface gig1/0/1 queueing

```
GigabitEthernet1/0/1
Egress Priority Queue : disabled
Shaped queue weights (absolute) : 0 0 0 0
Shared queue weights : 40 30 20 10
The port bandwidth limit : 100 (Operational Bandwidth:100.0)
The port is mapped to qset : 1
```

<#root> 3850# show policy-map bandwidth Policy Map bandwidth Class cos1 bandwidth percent 40 Class cos2 bandwidth percent 30 Class cos3 bandwidth percent 20 Class class-default bandwidth percent 10 3850# show class-map cos1 Class Map match-any cos1 Match cos 1 3850# show class-map cos2 Class Map match-any cos2 Match cos 2 3850# show class-map cos3 Class Map match-any cos3 (id 26) Match cos 3 3850# show class-map cos4 Class Map match-any cos4 (id 25) Match cos 4

Exemple 13 : QoS MLS activée avec priorité

| 3750 (globale)                                                                                                    | 3750 (interface)                                                                                                    | 3850                                                           |
|----------------------------------------------------------------------------------------------------|----------------------------------------------------------------------------------------------------|----------------------------------------------------------------|
| QoS MLS (file d'attente<br>accélérée)<br>Remarque : la file<br>d'attente d'expédition est<br>identique à la file<br>prioritaire | Interface level config priority-queue out<br>[définir la première file d'attente du jeu de<br>files d'attente correspondant comme file<br>d'attente de priorité stricte] | Niveau de priorité 1 dans<br>la correspondance de<br>politique |

<#root>

```
interface GigabitEthernet1/0/2
priority-queue out
end
```

3750#

```
show mls qos interface gig1/0/2 queueing
```

```
GigabitEthernet1/0/2
Egress Priority Queue : enabled
Shaped queue weights (absolute) : 25 0 0 0
Shared queue weights : 25 25 25
The port bandwidth limit : 100 (Operational Bandwidth:100.0)
The port is mapped to qset : 1
```

3850

<#root>

3850#

```
show run policy-map priority-queue
```

```
class cos7
priority level 1 ? strict priority
class cos1
shape average percent 10
Attach the above policy to interface at egress side:
```

Exemple 14 : QoS MLS activée avec la configuration Shaper

```
3750
```

<#root>

```
Default shape mode:
GigabitEthernet1/0/3
Egress Priority Queue : disabled
Shaped queue weights (absolute) : 25 0 0 0
Shared queue weights : 25 25 25 25
The port bandwidth limit : 100 (Operational Bandwidth: 100.0)
The port is mapped to qset : 1
User define shape mode:
interface GigabitEthernet1/0/3
srr-queue bandwidth shape 4 4 4 4
3750-3stack#
show mls qos interface gigabitEthernet 1/0/3 queueing
GigabitEthernet1/0/3
Egress Priority Queue : disabled
Shaped queue weights (absolute) :
 4444
Shared queue weights : 25 25 25 25
The port bandwidth limit : 100 (Operational Bandwidth:100.0)
The port is mapped to qset : 1
3850
<#root>
3850#
show policy-map shape
```

```
Policy Map shape
Class cos1
Average Rate Traffic Shaping
```

cir 25%

Class cos2 Average Rate Traffic Shaping cir 25%

```
Class cos3
Average Rate Traffic Shaping
cir 25%
Class cos4
Average Rate Traffic Shaping
```

cir 25%

#### Exemple 15 : QoS MLS activée avec bande passante

| 3750 (globale) | 3750 (interface)          | 3850                  |
|----------------|---------------------------|-----------------------|
| QoS MLS        | srr-queue bandwidth limit | Débit, bande passante |

3750

<#root>

```
interface GigabitEthernet1/0/4
  srr-queue bandwidth limit 50
```

3750-3stack#

show mls qos interface g1/0/4 queueing

GigabitEthernet1/0/4 Egress Priority Queue : disabled Shaped queue weights (absolute) : 25 0 0 0 Shared queue weights : 25 25 25 The port bandwidth limit : 50 (Operational Bandwidth:50.0) The port is mapped to qset : 1

3850

<#root>

3850#

show policy-map default-shape

```
Policy Map default-shape
Class class-default
Average Rate Traffic Shaping
cir 50%
service-policy child
```

```
[ queuing based on customer need]
```

## Exemple 16 : HQoS

| 3750 (configuration<br>globale)                               | 3750 (interface)                                                                            | 3850                      |
|---------------------------------------------------------------|---------------------------------------------------------------------------------------------|---------------------------|
| Correspondance de<br>classe<br>Correspondance de<br>politique | Lier la politique à la SVI<br>Interface nécessitant une configuration MLS QoS<br>vlan_based | Politique PV en<br>entrée |

#### 3750

#### <#root>

Note:

SVI: Parent [class acl based class-map->policing]

Child [class interface range class-map->marking]

Child class-map:

3750(config)#class-map cm-interface-1
3750(config-cmap)#match input gigabitethernet3/0/1 - gigabitethernet3/0/2

Child policy-map:

3750(config)#policy-map port-plcmap-1 3750(config-pmap)#class cm-interface-1 3750(config-pmap-c)#police 900000 9000 drop

Parent class-map matching acl:

3750(config)#access-list 101 permit ip any any

Parent class-map:

3750(config)#class-map cm-1 3750(config-cmap)#match access 101

```
3750(config)#policy-map vlan-plcmap
3750(config-pmap)#class cm-1
3750(config-pmap-c)#set dscp 7
3750(config-pmap-c)#service-policy port-plcmap-1
3750(config-pmap-c)#exit
3750(config-pmap)#class cm-2
3750(config-pmap-c)#service-policy port-plcmap-1
3750(config-pmap-c)#set dscp 10
```

Attach the policy to the interface:

3750(config)#interface vlan 10
3750(config-if)#service-policy input vlan-plcmap

#### 3850

#### <#root>

Note: Due to target change, this can't be one to one mapping, need config based on customer requirement.

Target is at port level Parent classify on vlan Child: none vlan classification [for example cos/dscp]

#### 3850#

```
show run policy-map PV_parent_marking_child_policing
```

class vlan10
 set dscp 63
 service-policy child\_class\_dscp\_policing
 class vlan11
 set cos 5
 service-policy child\_class\_dscp\_policing
 class vlan12
 set precedence 6
 service-policy child\_class\_dscp\_policing

#### 3850#

```
show run policy-map child_class_dscp_policing
```

```
class dscp1
police cir percent 12
class dscp2
police cir percent 15
class dscp3
police cir percent 20
```

```
class class-default
police cir percent 22
```

#### 3850#

show run class-map vlan10

class-map match-any vlan10
 match vlan 10

3850#

show run class-map vlan11

class-map match-any vlan11 match vlan 11

#### 3850#

show run class-map vlan12

```
class-map match-any vlan12
match vlan 12
```

#### 3850#

show run class-map dscp1

```
class-map match-any dscp1
  match dscp 1
```

#### 3850#

```
show run class-map dscp2
```

```
class-map match-any dscp2
  match dscp 2
```

#### 3850#

```
show run class-map dscp3
```

```
class-map match-any dscp3
  match dscp 3
```

## Informations connexes

<u>Assistance technique de Cisco et téléchargements</u>

#### À propos de cette traduction

Cisco a traduit ce document en traduction automatisée vérifiée par une personne dans le cadre d'un service mondial permettant à nos utilisateurs d'obtenir le contenu d'assistance dans leur propre langue.

Il convient cependant de noter que même la meilleure traduction automatisée ne sera pas aussi précise que celle fournie par un traducteur professionnel.